# 1. Intro (2 min)

## What

- 1. Looking at wireframes for archive of ads (commercials)
- 2. Usability test with five sections
- 3. Each section has series of related tasks
- 4. At end of each section, questions

# Why

- 1. Testing usability of interface, not you
- 2. Modify based on results and feedback

# How

- 1. Think-aloud method
- 2. Show-and-tell
- 3. I'm blind: do play-by-play

# Permission

- 1. Screen-sharing & recording: private
- 2. Anonymous quotes & stats
- 3. Permission to record?

# 2. Warm-Up (3 min)

- 1. On a scale of 1-5, how would you rate your knowledge of creative advertising?
  - o 3/5
  - "Seen a lot of ads"
- 2. Have you ever searched for any commercials on purpose?
  - Yes
- 3. ['Yes' to Question 3] What and when did you search? Why? How?
  - Entertaining, trivia
  - Celeb/athlete
  - Peyton Manning
  - YouTube search ("Peyton Manning commercial")

# 3. Usability Test (44 min)

[Share link]

[Ask to share screen]

# 3.1. Searching (7 min)

- 1. [Home] What are your impressions of this screen?
  - "Geared toward children"
  - "Hand-drawn"
- 2. Think of an ad, or group of ads, that you might want to find. [Pause] What's the ad (ads)? How would you search for it (them)?
  - "Really old commercial"
  - Syphon Filter PSOne commercial
- 3. How would you search for something specific about the ad(s)?
  - "Syphon Filter commercial" maybe "psone" [lower-case]
  - Would use quotes for specific search
  - Expects most relevant results
- 4. [Precision] What are your impressions of this section?
  - Need to "go through a lot" to search
  - Impression: all fields are required
- 5. How would you submit your search?
  - Looks for *Search* button at end, otherwise would click Search at top
  - Creative field: "wouldn't know"
  - "Look," "Feel"

- 1. On a scale of 1-5, how *easy-to-use* are these elements?
  - o 3
  - Precision Fields "ambiguous:" suggests "Advanced search"
- 2. Would you change anything (about how they *work* and/or *look*)?
  - Second *Search* button

### 3.2. Record Within Results (10 min)

- 1. **[Results]** What are your impressions of this screen?
  - More accustomed to search-results having only text-links
  - Unsure if images are thumbnails or videos
  - Click image: Expects to go to video page where video plays [like YouTube]
- 2. How would you find more information about the second ad ("Golf"), *without leaving the results page*?
  - Strategy: Right-click title and selects 'open in new tab'
  - Alt strategy: Click "triple dots"
  - "I didn't notice those three dots"
  - Expectation: Hover image to play audio-less video clip (~5 sec)
  - Clicking Examine: Expects video properties
- 3. [Overview] What are your impressions of this screen?
  - Similar to right-clicking file and selecting Properties
- 4. How would you return to the results page?
  - Select *Close* button
- 5. How would you bookmark, favorite, or pin this ad?
  - Strategy: Click title, then use web-browser function, and/or folder
  - Alt strategy: Right-click title, see if bookmark action appears
- 6. If you select "Save," what do you expect to happen?
  - [Didn't see *Save* action]
- 7. How would you put this ad into a group (or groups) of other ads?
  - Strategy: Right-click video itself or title
- 8. [Add] What are your impressions of this screen?
  - [Doesn't use action]

# Post-Task Questions

- 1. On a scale of 1-5, how *easy-to-use* are these elements?
  - o 3.5/5

  - "Layout is fairly solid"
    Doesn't know relevance of thumbnails to search
- 2. Would you change anything (about how they *work* and/or *look*)?

0

### 3.3. Results (8 min)

- 1. How would you refine the results *without* modifying the search?
  - "I don't follow"
  - Strategy: Use quotation marks for stricter search
  - Alt strategy: Click hamburger menu
- 2. [Filter] What are your impressions of this screen?
  - [Doesn't notice page-actions]
- 3. How would you limit these results to clothing ads?
  - Modify query to use quotes: "David Fincher" "clothing"
  - Alt strategy: Use 'advanced search'
- 4. How would you change the organization (e.g. grouping and ordering) of the results?
  - Points to page-actions
  - Assumes changing isn't possible
  - Also assumes default sorting by popularity
- 5. [Sort] What are your impressions of this screen?
  - [Doesn't open page-actions]
- 6. How would you order the results to show them from oldest to newest?
  - Looks for 'advanced search' for options

- 1. On a scale of 1-5, how *easy-to-use* are these elements?
  - 2
  - "No real clear indication where the refining results could be"
  - Assumes "precision fields" to have options
- 2. Would you change anything (about how they *work* and/or *look*)?
  - After *Results*, have horizontal list of options
  - Each option has dropdown menu

## 3.4. Groups (Collections) (10 min)

- 1. How would you find your customized groups of ads?
  - Use browser organization or hamburger menu, look for "Settings"
- 2. [Menu] What are your impressions of this menu?
  - "Fairly standard"
  - "Well organized"
  - Suggests search form for options
- 3. [Collections] What are your impressions of this screen?
  - Clicking *Collections*: Had expected drop-down menu
- 4. How would you (expect to) delete the "Cinematic" collection?
  - Strategy: Right-click, expect to see action
  - Al Strategy: Hover to left of title and see "X"
  - Click ellipsis, expects prompt to delete
- 5. How would you (expect to) delete multiple collections?
  - Click checkboxes beside collection numbers, then see (aligned) delete button at end of page
  - [Doesn't see page-actions]
- 6. How would you make a copy of the "Black & White" collection? [unclear question]
  - Click ellipsis, see if "Copy function" appears
  - Clicks Duplicate: expects "file" to populate in same folder with no prompt
- 7. How would you edit the contents of the *copied* (new) collection?
  - Click item-actions and look for "Edit"
  - Opens collection: "nothing out of the ordinary"
- 8. **[Collection]** If this collection had 100 ads, how would you reposition the second one ("Drugstore") to the *fiftieth position*?
  - To position 3: Click and drag
  - Top position 50: Click item-actions, see "Move this video to" or "Position this video to"
  - Quickly understands various "Move to"
  - Expects "X" instead of *Close*, but looks to top-right corner anyway
- 9. How would you change the name of this collection?
  - Clicks page-actions, look for "Rename" or "Edit", expects column pop-up

- 1. On a scale of 1-5, how *easy-to-use* are these elements?
  - o 4

  - "Now understand interface more" [practice effect]
    "After you've navigated the site a couple of times"
- 2. Would you change anything (about how they *work* and/or *look*)?
  - Checkboxes beside collection numbers
  - "Select all" action, other universal actions at end of page

### 3.5. Records (6 min)

- 1. How would you see information about the "Golf" ad?
  - Click title, expects video to play
- 2. **[Record]** What are your impressions of this page?
  - Expects volume control and fullscreen options
  - "Layout I would like"
  - Wants video first, then details to follow
  - Doesn't need to see all info
  - Prefers *Summary* to show by default, other sections collapsed yet expandable
- 3. From this page, how would you add this ad to yet another collection?
  - Click page-actions, look for option, select *Add to...*, expects pop-up
- 4. How would you contact the staff about the information for this ad [about credits]?
  - Had noticed ellipsis in sections
  - Select page-actions, then *Submit info...*, expects pop-up window
  - Window asking about info to ask

- 1. On a scale of 1-5, how *easy-to-use* are these elements?
  - o 4
  - Only thing unclear: how to edit detail, report error
- 2. Would you change anything (about how they *work* and/or *look*)?
  - Collapsible sections

# 3.6 Summary (3 min)

- 1. On a scale of 1-5, how *easy to use* is the interface overall? • 3.5
  - Expectations based on usage of Windows, YouTube
- 2. What's the *best* aspect of this archive?
  - The options [ellipsis] are enlarged, "more visible to see"
- 3. What's the *weakest* aspect of this archive? (Something that could be improved)?
  - Some ambiguous terms: *Duplicate* and *Copy link*, *Precision fields* and not "Advanced search"

### 5. Cool-Down (1 min)

1. What's your all-time favorite commercial, or group of commercials?  $_{\odot}$ 

[Thank you]